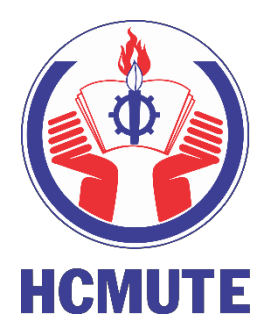

# HƯỚNG DẪN ĐĂNG KÝ XÉT TUYỀN TRƯỜNG ĐH SƯPHẠMKỸTHUẬT TP.HCM

- 2024 -

Trường Đại học Sư phạm Kỹ thuật TP. HCM Phòng Tuyển sinh và Công tác Sinh viên Trung tâm Công nghệ Phần mềm

## MỤC LỤC

| I. GIỚI THIỆU                                                    | 3  |
|------------------------------------------------------------------|----|
| - Chuẩn bị hồ sơ xét tuyển                                       | 5  |
| II. HƯỚNG DẪN ĐĂNG KÝ XÉT TUYỀN                                  | 6  |
| 1. Đăng ký/Đăng nhập                                             | 6  |
| a. Tạo tài khoản                                                 | 6  |
| b. Đăng nhập                                                     | 7  |
| 2. Xét tuyển                                                     | 8  |
| 3. Xem thông tin các phiếu đã đăng ký                            | 14 |
| 4. Kiểm tra trạng thái duyệt hồ sơ và thông tin lệ phí xét tuyển | 15 |
| 5. Công bố kết quả                                               | 16 |
| III. LIÊN HỆ                                                     | 17 |
| IV. HƯỚNG DẪN ĐỐI VỚI CÁC NGÀNH CÓ MÔN THI NĂNG KHIẾU            |    |

## I. GIỚI THIỆU

- Dự kiến từ ngày 01/03/2024 đến hết ngày 15/6/2024, các bạn học sinh lớp 12 đã có thể đăng ký ưu tiên xét tuyển thẳng và xét tuyển vào trường Đại học Sư phạm Kỹ thuật TP. HCM bằng học bạ. Để xem thời hạn đăng ký chính xác nhất, bạn truy cập tại đây.
- Trang đăng ký xét tuyển năm 2024: xettuyen.hcmute.edu.vn
- Trang thông tin tuyển sinh năm 2024: tuvensinh.hcmute.edu.vn
- Giao diện trang xét tuyển:

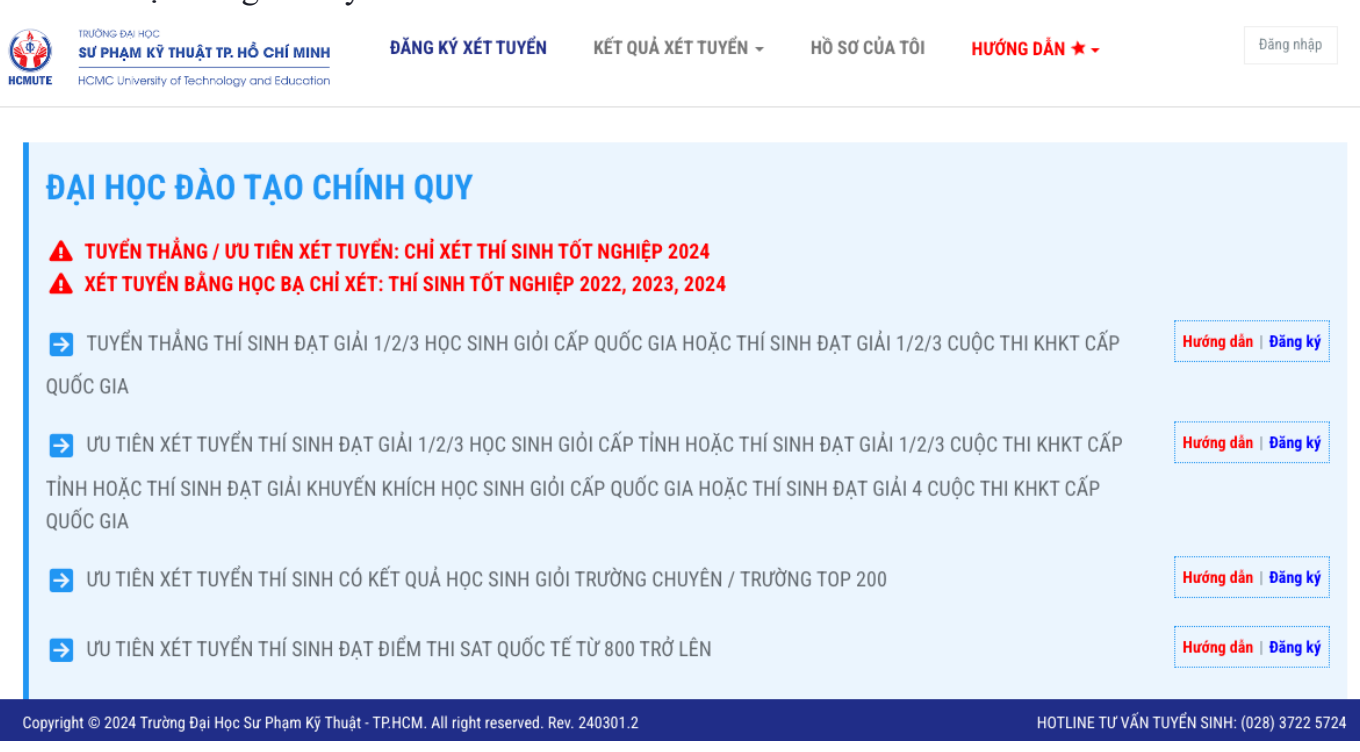

#### - Hiện tại, các bạn học sinh có thể đăng ký xét tuyển vào Đại học Đào tạo Chính quy theo các diện:

+ Tuyển thẳng thí sinh đạt giải 1/2/3 học sinh giỏi cấp quốc gia hoặc thí sinh đạt giải 1/2/3 cuộc thi KHKT cấp quốc gia

+ Ưu tiên xét tuyển thí sinh đạt giải 1/2/3 học sinh giỏi cấp tỉnh hoặc thí sinh đạt giải 1/2/3 cuộc thi KHKT cấp tỉnh hoặc thí sinh đạt giải khuyến khích học sinh giỏi cấp quốc gia hoặc thí sinh đạt giải 4 cuộc thi KHKT cấp quốc gia

+Ưu tiên xét tuyển thí sinh có kết quả học sinh giỏi trường Chuyên / TOP 200

+ Ưu tiên xét tuyển thí sinh thuộc các trường THPT có liên kết với ĐH SPKT năm 2024

+ Ưu tiên xét tuyển thí sinh đạt điểm thi SAT quốc tế từ 800 trở lên

+ Xét tuyển bằng học bạ đối với học sinh trường Chuyên

+ Xét tuyển bằng học bạ đối với học sinh THPT thuộc 200 trường TOP đầu cả nước

+ Xét tuyển học bạ đối với học sinh các trường THPT còn lại

+ Xét tuyển bằng điểm thi THPT (Xét tuyển sau khi thi THPT)

+ Xét tuyển bằng học bạ đối với thí sinh đăng ký dự thi môn năng khiếu (vẽ trang trí màu nước, vẽ đầu tượng)

+ Xét tuyển bằng điểm thi THPT đối với thí sinh đăng ký dự thi môn năng khiếu (vẽ trang trí màu nước, vẽ đầu tượng).

## - Chuẩn bị hồ sơ xét tuyển

| STT | Nội dung                                                                                                    | Ảnh minh họa                                                                                                    |
|-----|----------------------------------------------------------------------------------------------------|----------------------------------------------------------------------------------------------------|
| 1   | Hình 3x4                                                                                                    |                                                                                                    |
| 2   | Ảnh CMND/CCCD<br>(Ảnh chụp phải sáng, rõ nét, đầy đủ thông<br>tin, đối với ảnh CCCD mới cần hiện rõ mã<br>QR)                                                                                                    | CONG HOA XĂ HỘI CHỦ NGHIA VIỆT NAM<br>Do lip- Tự do - Hình phức<br>Socialist REPUBLIC OF VIỆT MAN<br>Socialist REPUBLIC OF VIỆT MAN<br>Socialist REPUBLIC OF VIỆT MAN<br>Socialist REPUBLIC OF VIỆT MAN<br>Socialist REPUBLIC OF VIỆT MAN<br>CÂN CUỐC CÔNG DÂN<br>Câten Identity Card Soci<br>Số Hoa<br>Họ và tiện I Full name:<br>Ngày sinh I Dato da thit:<br>Giới tiện I/ Soci<br>Vuế quân I Place da residence:<br>Noi thưởng trừ I Place da residence:                                                                                                    |
| 3   | <ul> <li>Ånh học bạ kết quả học tập lớp 10, 11<br/>và học kỳ 1 lớp 12</li> <li>(Chỉ cần chụp trang bảng điểm bên trái,<br/>ảnh chụp cần rõ nét, phải có phần "Họ và<br/>tên", "Năm học" phía trên bảng điểm, hiển<br/>thị rõ dấu mộc đỏ của trường THPT. Nếu<br/>là bảng điểm điện tử thì cần in ra và đến<br/>trường THPT đóng dấu. Nếu là học bạ<br/>photo thì cần công chứng.)</li> <li>Lưu ý: Học kỳ 1 lớp 12 phải có dấu mộc<br/>chứng thực</li> </ul> | Marca Marcal     Marcal     Mar |
| 4   | Ảnh các chứng chỉ khác nếu cần                                                                                                    | IELTS / SAT / Bằng khen HSG /                                                                                                    |

Để được giải đáp các thắc mắc về hồ sơ cần chuẩn bị, bạn vui lòng liên hệ phòng tuyển sinh tại: <u>https://www.facebook.com/SPKT.tuyensinh</u> SĐT: (028) 3722 5724

## II. HƯỚNG DẪN ĐĂNG KÝ XÉT TUYỀN

#### 1. Đăng ký/Đăng nhập

- Để đăng ký xét tuyển, mỗi bạn học sinh cần có một tài khoản trong hệ thống. Các bạn vào trang đăng ký xét tuyển của trường, sau đó chọn vào nút **"Đăng nhập"**.

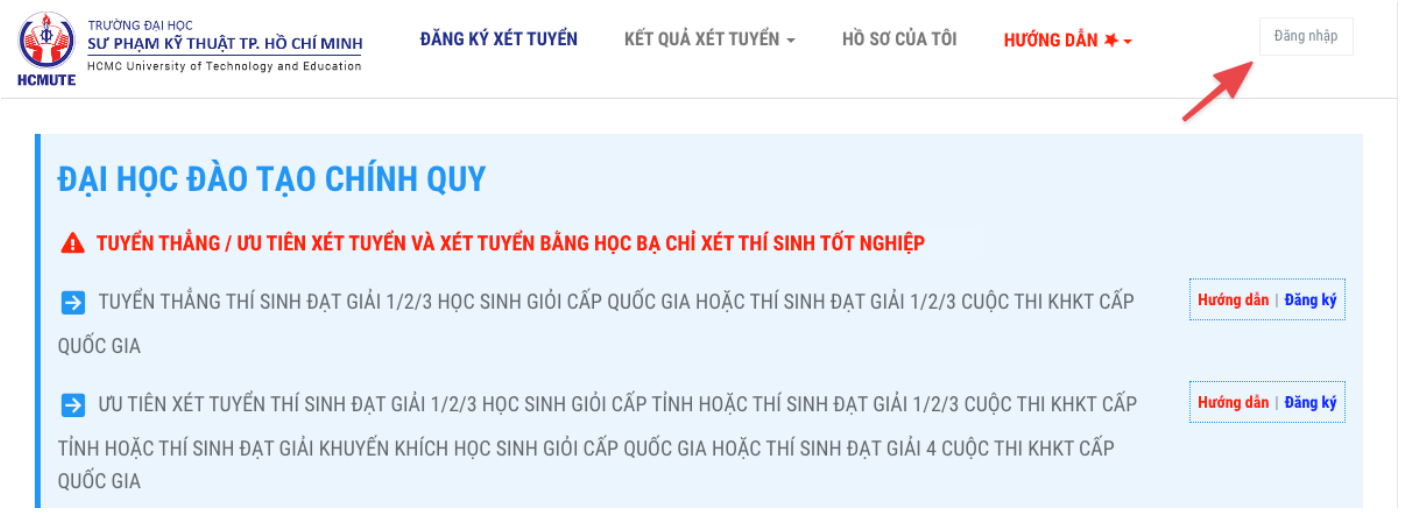

- Khi chọn "Đăng nhập", một hộp thoại xuất hiện gồm 2 phần đăng nhập và tạo tài khoản.

| Đăng nhập          | Tạo tài khoản                                                                                                    |                                  |
|--------------------|----------------------------------------------------------------------------------------------------|----------------------------------|
| Email              |                                                                                                    |                                  |
| Mật khẩu           |                                                                                                    | 0                                |
|                    |                                                                                                    |                                  |
| lếu chưa có tài kh | ioản vui lòng <b>"Tạo tài khoản</b> " Hoặc <b>"Đăng nh</b>                                                                         | Quên mật khấu<br>ập bảng Google" |
| lếu chưa có tài kh | ioản vui lòng <b>"Tạo tài khoản</b> " Hoặc <b>"Đăng nh</b><br>➡♪ ĐĂNG NHẬP                                                         | Quên mật khẩu<br>ập bàng Google" |
| lếu chưa có tài kh | ioản vui lòng <b>"Tạo tài khoản</b> " Hoặc <b>"Đăng nh</b><br><b>Đ</b> ĂNG NHẬP<br>Hoặc                                            | Quên mật khẩu<br>ập bằng Google" |
| lếu chưa có tài kh | ioán vui lòng <b>"Tạo tài khoản"</b> Hoặc <b>"Đăng nh</b><br><b>J</b> ĐĂNG NHẬP<br><b>Hoặc</b><br><b>G</b> + Đăng nhập bâng Google | Quên mật khẩu<br>ập bảng Google" |

+ Đăng nhập: Nếu như đã đăng ký tài khoản.

+ Đăng nhập bằng Google (khuyên dùng): Dùng Gmail để đăng nhập. Nếu chưa có tài khoản, khi đăng nhập bằng cách này sẽ được tự động tạo tài khoản bằng Gmail cá nhân.

+ **Tạo tài khoản:** Nếu chưa có tài khoản và không dùng Gmail.

+ Quên mật khẩu: Nếu đã có tài khoản truy cập nhưng quên mật khẩu đăng nhập.

#### a. Tạo tài khoản

Nếu các bạn học sinh chưa có tài khoản, thì trong mục "Đăng nhập", chọn "Đăng nhập bằng Google" (khuyên dùng) sử dụng Gmail cá nhân để đăng nhập vào hệ thống mà không cần đăng ký.
Hoặc trong mục "Đăng nhập", chọn "Tạo tài khoản" để tiến hành đăng ký nếu không dùng Gmail.

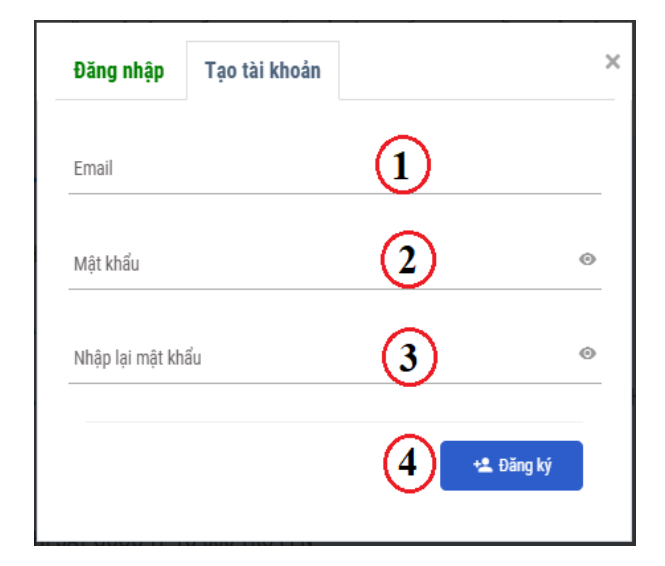

#### Trong đó:

(1): là địa chỉ email của chính các bạn. Email này dùng để kích hoạt tài khoản và nhận các thông báo xét tuyển từ trường. Bạn cần đảm bảo email này là chính xác và nên kiểm tra hộp thư đến, hộp thư rác hàng ngày để cập nhật các thông tin mới nhất từ Nhà Trường.

(2) và (3): là mật khẩu truy cập hệ thống xét tuyển của trường. Và phải có từ 6 ký tự trở lên.

## (4): Nút "Đăng ký".

- Sau khi nhấn "Đăng ký", bạn tiến thành đăng nhập để sử dụng.

## b. Đăng nhập

- Khi đã có tài khoản đăng nhập vào hệ thống, các bạn chọn "Đăng nhập" như trên.
- Tiến hành nhập email và mật khẩu mà các bạn đã đăng ký.
- Sau đó bấm chọn "Đăng nhập" để truy cập vào hệ thống xét tuyển.
- Hoặc có thể "Đăng nhập bằng Google" với Gmail của bạn. (Cách khuyên dùng)

## 2. Xét tuyển

- Để đăng ký vào bất kỳ diện xét tuyển nào là các bạn phải đăng nhập vào hệ thống. Nếu chưa, hệ thống sẽ hiển thị hộp thoại để bạn đăng nhập.

- Khi đăng ký vào diện xét tuyển nào, bạn nên nhấn vào **"Hướng dẫn"** để xem kỹ hướng dẫn chi tiết cho diện đó để hoàn thành hồ sơ đăng ký đầy đủ, tránh thiếu sót cũng như trễ ngày nộp hồ sơ.

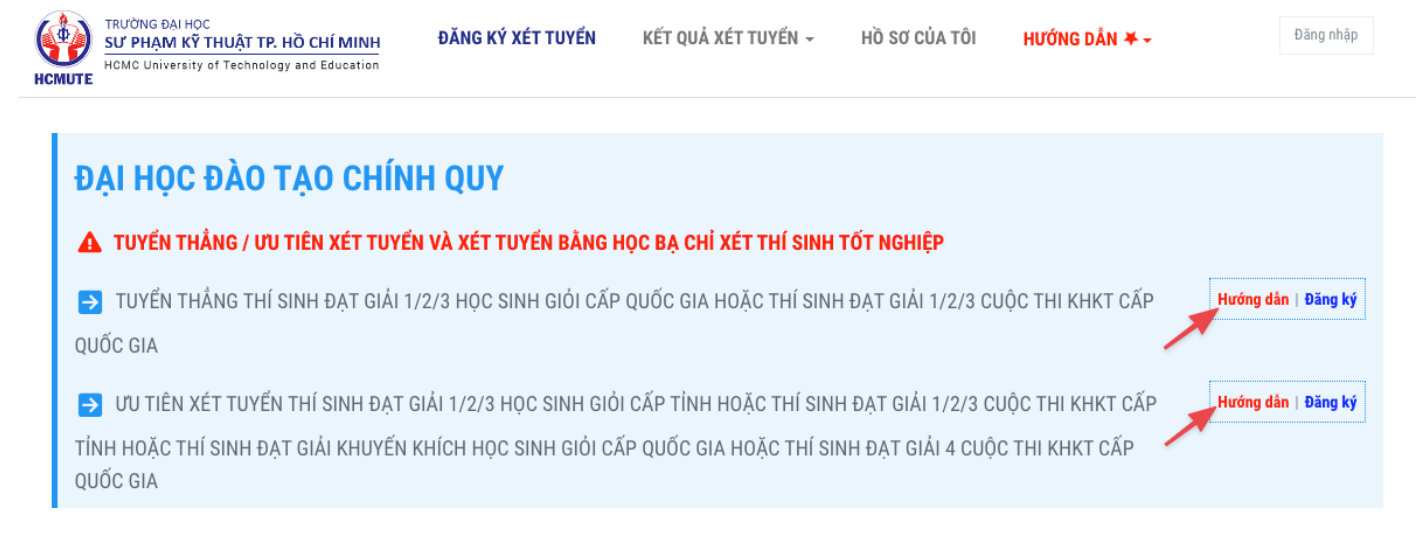

- Sau khi nắm chắc phần hướng dẫn, các bạn bấm chọn "Đăng ký".

- Hệ thống sẽ đưa các bạn đến một trang đăng ký xét tuyển vào diện mà bạn đã chọn.

- Đầu tiên nhất, bạn phải kiểm tra tiêu đề xem có phải là diện mà các bạn muốn đăng ký xét tuyển hay chưa.

#### **PHIẾU ĐĂNG KÝ** Tuyển thẳng thí sinh đạt giải 1/2/3 học sinh giỏi cấp quốc gia hoặc thí sinh đạt giải 1/2/3 cuộc thi khkt cấp quốc gia (\***) tuyển thẳng / ưu tiên xét tuyển và xét tuyển bằng học bạ chỉ xét thí sinh tốt nghiệp**

- Nếu đúng, các bạn bắt đầu điền thông tin đăng ký. Thông tin đăng ký gồm có:
- + Thông tin thí sinh đăng ký xét tuyển
- + Quá trình học tập của thí sinh
- + Kết quả học tập của thí sinh
- + Các nguyện vọng đăng ký
- + Bảng điểm các môn của 5 học kỳ

| Họ & Họ đệm *       | Họ &   | Họ đệm 🚺                                           | Tên *                     | Tên                                       |
|---------------------|--------|----------------------------------------------------|---------------------------|-------------------------------------------|
| Ngày sinh *         | ⇔      | 22/02/2023                                         | Giới tính *               | Nam                                       |
| Nơi sinh *          | Nơi si | nh                                                 | Số điện thoại *           | Số điện thoại                             |
| Email *             | Mrlip  | gs@gmail.com                                       | Email phụ huynh           | Email phụ huynh                           |
| CMND/CCCD *         | Chứn   | g minh nhân dân/thẻ CCCD                           | Ngày cấp CMND/CCCD *      | 🛗 Nhập/Chọn ngày vd: 01/01/2020           |
| Nơi cấp CMND/CCCD * | Chọn   | nơi cấp CMND/CCCD 🗸 🗸                              | Mặt trước CMND/CCCD *     | 🏦 Chọn tệp                                |
| Tỉnh (Thành phố) *  | Chọn   | tinh (Thành phố) theo Hộ khẩu thường trú 🚯         | Huyện (Quận) *            | Chọn huyện (quận) theo Hộ khẩu thường trú |
| Xã (Phường)         | Nhập   | hoặc Chọn Xã/phường (Nếu có) theo Hộ khẩu thường 👔 | Địa chỉ báo tin *         | Địa chỉ nhà đang sinh sống                |
| Số nhà              | Số nh  | à                                                  | Tên đường (thôn, xóm, ấp) | Tên đường (thôn, xóm, ấp)                 |
| Ånh thẻ 3x4 ★       |        | 👤 Chọn tệp                                         |                           |                                           |

## - Phần 1: Thông tin thí sinh đăng ký xét tuyển:

+ Phần thông tin thí sinh đăng ký xét tuyển, các bạn điền đầy đủ thông tin theo yêu cầu. Những mục có dấu \* màu đỏ là những thông tin bắt buộc.

+ Phần Xã (Phường) nếu như không tìm thấy dữ liệu thì các bạn điền tên xã (phường) vào. Các bạn nên điền vào để đảm bảo thông tin chính xác, chi tiết nhất có thể.

#### - Phần 2: Quá trình học tập của thí sinh:

| QUÁ TRÌNH HỌC TẬP CỦA TH  | Í SINH (*) Các trường bắt buộc nhập |                       |                                       | ^      |
|---------------------------|-------------------------------------|-----------------------|---------------------------------------|--------|
| Tỉnh (Thành phố) lớp 10 * | Chọn tỉnh thành 🗸 🗸                 | Huyện (Quận) lớp 10 * | Chọn huyện (quận)                     | $\vee$ |
| Trường THPT lớp 10 *      | Chọn trường THPT V                  |                       |                                       |        |
| Tỉnh (Thành phố) lớp 11 * | Chọn tỉnh thành 🗸 🗸                 | Huyện (Quận) lớp 11 * | Chọn huyện (quận)                     | $\vee$ |
| Trường THPT lớp 11 *      | Chọn trường THPT V                  |                       |                                       |        |
| Tỉnh (Thành phố) lớp 12 * | Chọn tỉnh thành 🗸 🗸                 | Huyện (Quận) lớp 12 * | Chọn huyện (quận)                     | $\vee$ |
| Trường THPT lớp 12 *      | Chọn trường THPT 🗸 🗸                | Năm tốt nghiệp *      | Chỉ xét thí sinh tốt nghiệp THPT 2023 |        |
| Đối tượng ưu tiên *       | Chọn đối tượng ưu tiên 🗸 🗸          |                       |                                       |        |
|                           |                                     |                       |                                       |        |

+ Phần quá trình học tập của thí sinh là phần thông tin về các năm học THTP của các bạn. Chọn tỉnh và huyện của trường THTP mà các bạn học lớp 10 và sau đó chọn trường THPT lớp 10. Hệ thống sẽ tự động điền thông tin xuống THPT lớp 11,12.

+ Nếu năm 11 hoặc 12 các bạn học khác trường, các bạn vui lòng chọn lại tỉnh và huyện của trường THPT lớp 11, 12 và sau đó chọn trường khác.

+ Các mục khác, các bạn chọn và điền theo thông tin của mình.

+ Lưu ý: Trong phần chọn trường sẽ xảy ra trường hợp đặc biệt: đối với diện xét Trường chuyên / TOP 200 / Liên kết, tại mục Trường THPT lớp 12, hệ thống sẽ chỉ hiển thị các trường nằm trong danh sách Trường Chuyên / TOP 200 / Liên kết tương ứng với tỉnh, huyện đã chọn. Vì vậy, nếu tỉnh huyện đã chọn không có trường THPT nào nằm trong danh sách thì sẽ không có kết quả.

Trường hợp trường bạn thuộc danh sách trường Chuyên / TOP 200 / Liên kết nhưng không hiển thị, vui lòng liên hệ với Phòng tuyển sinh SPKT để được hỗ trợ.

Chú ý: Đối với các diện trường Chuyên / TOP 200 / Liên kết, chỉ cần Trường THPT năm 12 nằm trong danh sách trường Chuyên / TOP 200 / Liên kết là đạt yêu cầu xét tuyển.

## - Phần 3: Kết quả học tập của thí sinh:

| QUẢ HỌC TẬP CỦA THÍ SINH (*) | Các trường bắt buộc nhập |     |            |            |         |          |           |   |
|------------------------------|--------------------------|-----|------------|------------|---------|----------|-----------|---|
| Ảnh học bạ lớp 10 *          | 🎝 Chọn tệp               |     | Ảnh học b  | ạ lớp 11 * |         |          | 🏦 Chọn tệ | p |
| Ảnh học bạ lớp 12 - HK1 *    | ᆂ Chọn tệp               |     |            |            |         |          |           |   |
| Ảnh Chứng chỉ IELTS          | 1 Chọn tệp               | H   | )iểm chứng | chỉ IELTS  | Điểm ch | rứng chỉ |           |   |
|                              | IELTS                    | 4.5 | 5.0        | 5.5        | 6.0     | 6.5      | ≥7.0      |   |
|                              | Quy đổi điểm Tiếng Anh   | 7.5 | 8.0        | 8.5        | 9.0     | 9.5      | 10        |   |

+ Ở phần này, thí sinh chụp và upload ảnh trang kết quả học tập lớp 10, lớp 11 và học kỳ 1 lớp 12. **Chú ý:** 

+ Ảnh phải đảm bảo rõ nét, đủ sáng, không mất góc

+ Học bạ chỉ cần chụp trang bảng điểm bên trái, phải có dấu mộc của trường THPT (trừ HK2 lớp 12).

+ Đối với học bạ điện tử cần in ra và đến trường THPT đóng dấu.

#### - Phần 4: Các nguyện vọng đăng ký:

| CÁC NGUYỆN VỌNG ĐĂNG | KÝ Ưu tiên theo thứ tự, tối đa 20 nguyện vọng. |   |                       | 🕒 Thêm nguyện | vọng 🔨 |
|----------------------|------------------------------------------------|---|-----------------------|---------------|--------|
| Nguyện vọng 1 *      | Chọn nguyện vọng 1                             | ~ | Tổ hợp môn 1 * Chọn t | ổ hợp môn 🗸 🗸 | -      |
| Nguyện vọng 2 *      | Chọn nguyện vọng 2                             | ~ | Tổ hợp môn 2 * Chọn t | ổ hợp môn 🗸 🗸 | -      |

+ Phần nguyện vọng đăng ký, các bạn sẽ chọn ngành mà các bạn muốn đăng ký vào trường.

+ Nên chú ý mã của ngành, mã ngành có chữ 'V' phía sau là ngành đào tạo bằng tiếng Việt, chữ 'A' thuộc hệ đào tạo bằng tiếng Anh, chữ 'N' thuộc hệ Việt – Nhật.

+ Ở mỗi diện xét tuyển, các bạn có tối đa 20 nguyện vọng đăng kí, để thêm nguyện vọng bấm nút
 Thêm nguyện vọng
 , để xóa nguyện vọng bấm -

+ Các nguyện vọng được ưu tiên theo thứ tự 1 đến 20, nguyện vọng 1 là ưu tiên nhất. Sau khi chọn nguyện vọng, các bạn chọn ngành và tổ hợp môn mà bạn muốn xét điểm.

#### + Lưu ý:

| Yêu cầu chung                                             |  |  |  |  |
|-----------------------------------------------------------|--|--|--|--|
| Điểm trung bình 5 học kỳ từng môn trong tổ hợp $\geq$ 5.0 |  |  |  |  |
|                                                           |  |  |  |  |
| Yêu cầu thêm với từng diện xét tuyển                      |  |  |  |  |
| Xem <u>tại đây</u> .                                      |  |  |  |  |

#### Yêu cầu riêng cho diện: Ưu tiên xét tuyển thí sinh thuộc các trường THPT có ký liên kết với ĐH SPKT (dự kiến) (thông tin chính thức cập nhật tại <u>tuyensinh.hcmute.edu.vn</u>)

|                                |                  | Điều kiện xét tuyển             |       |
|--------------------------------|------------------|---------------------------------|-------|
| Trường THPT                    | (ĐT              | BHB 5 học kỳ từng môn)          |       |
| (Ban Giám hiệu giới thiệu;     | CN thông tin; Sư | Các ngành: CNKT điều khiển      | Các   |
| Chỉ tiêu phân bổ theo từng     | phạm Anh         | và tự động hoá; Ngành CN Kỹ     | ngành |
| trường - thông báo, hướng      |                  | thuật ô tô; Logistic và quản lý | còn   |
| dẫn riêng)                     |                  | chuỗi cung ứng                  | lại   |
| Trường THPT Chuyên,<br>TOP 200 | 7.5              | 7.25                            | 7.0   |
| 101 200                        |                  |                                 |       |
| Trường THPT còn lại            | 8.0              | 7.75                            | 7.5   |

- Khi các bạn chọn tổ hợp môn, hệ thống sẽ tạo ra một bảng điểm để các bạn điền vào.

| Nguyện vọng 1 * | 7340120D - Kinh doanh Quốc | tế (Đại trà) | $\vee$     | Tổ hợp môn 1 * | D01-Toán, Văn, Anh | $\vee$ |      |
|-----------------|----------------------------|--------------|------------|----------------|--------------------|--------|------|
| Tên môn học     | HK1 Lớp 10                 | HK2 Lớp 10   | HK1 Lớp 11 | HK2 Lớp 11     | HK1 Lớp 12         | Điển   | n TB |
| TOÁN            |                            |              |            |                |                    | 0      | 4    |
| VĂN             |                            |              |            |                |                    | 0      |      |
| ANH VĂN         |                            |              |            |                |                    | 0      | 4    |

- Các bạn điền điểm của từng học kỳ vào bảng, mỗi khi các bạn điền điểm, ĐTB sẽ tự động tính dựa theo số điểm đó.

- Nếu bạn có chứng chỉ IELTS, khi nhập lên hệ thống sẽ tự động quy đổi điểm và so sánh với điểm trung bình môn Anh Văn của bạn (nếu tổ hợp môn có), điểm nào cao hơn sẽ tự động được sử dụng để xét tuyển. Hệ thống cũng sẽ hiển thị cho bạn biết là đang sử dụng điểm nào để xét tuyển.

| IELTS        | 4.5 | 5.0 | 5.5 | 6.0 | 6.5 | >= 7.0 |
|--------------|-----|-----|-----|-----|-----|--------|
| Điểm quy đổi | 7.5 | 8.0 | 8.5 | 9.0 | 9.5 | 10     |

- Sau khi hoàn tất các phần trên, các bạn nên kiểm tra thật kỹ lại một lần nữa để đảm bảo các thông tin mình điền là đầy đủ và chính xác.

- Cuối cùng là nhấn "Lưu" để cập nhật vào hệ thống.

- Bấm "In phiếu" để lưu phiếu đăng ký về máy, phiếu này bạn giữ lại làm minh chứng, chỉ nộp khi có yêu cầu.

- Lưu ý: Sau khi bấm "Lưu" các bạn có thể chỉnh sửa lại nếu như thông tin sai. Sau đó bấm "Lưu" để tạo phiếu đăng ký mới.

#### 3. Xem thông tin các phiếu đã đăng ký

- Cách 1. Các bạn có thể xem lại các phiếu đăng ký trong "Hồ sơ của tôi". Các bạn có thể bấm "Xem chi tiết" để xem chi tiết phiếu tương ứng.

|               | TRƯỜNG ĐẠI HỌ<br>SƯ PHẠM KỸ<br>HCMC University | DC<br><b>THUẬT TP. HỒ CHÍ MINH</b><br>y of Technology and Education                         | ĐĂNG KÝ XÉT TUYỂN                           | KẾT QUẢ XÉT TUYỂN 🗸                     | HỒ SƠ CỦA TÔI           | HƯỚNG DẦN 🗰 🛩                    | 💶 mrlipgs 👻                  |  |
|---------------|------------------------------------------------|---------------------------------------------------------------------------------------------|---------------------------------------------|-----------------------------------------|-------------------------|----------------------------------|------------------------------|--|
| Н             | ồ sơ của                                       | TÔI                                                                                         |                                             |                                         |                         |                                  |                              |  |
| Trạn          | g thái hồ sơ                                   | Thông tin hồ sơ đang c                                                                      | hờ duyệt                                    |                                         |                         |                                  |                              |  |
| Tống          | j lệ phí xét tuyển                             | 420.000đ                                                                                    |                                             |                                         |                         |                                  |                              |  |
| Đã th<br>Còn  | thiếu                                          | 0đ<br>420.000đ                                                                              |                                             |                                         |                         |                                  | Tải<br>Hướng dẫn<br>Nộp tiền |  |
| Liên          | hệ                                             | Gọi Hotline <u>(028) 3722</u>                                                               | <u>-5724</u> hoặc <u>Click vào đây để c</u> | g <u>ửi mail</u> khi quá 7 ngày mà lệ p | phí chưa được cập nhật. |                                  |                              |  |
| <u>Chú ý:</u> | Trong thời hạn đ                               | lăng ký, các hồ sơ đã được duyệt                                                            | thông tin vẫn được thêm nguyệ               | n vọng, và chỉ nộp khoản lệ phí         | cho những nguyện vọng đ | ược thêm, không phải nộp lại tất | cả.                          |  |
| Mã h          | iò sơ                                          | DT - 0000029                                                                                |                                             |                                         |                         |                                  |                              |  |
| Thời          | gian đăng ký                                   | 15:47:50, ngày 21/02/2023                                                                   |                                             |                                         |                         |                                  | Xem chi tiết                 |  |
| Hình          | thức xét tuyển                                 | t tuyển 🛛 XÉT TUYỂN BẰNG HỌC BẠ ĐỐI VỚI THÍ SINH ĐĂNG KÝ DỰ THI MÔN NĂNG KHIẾU (VẼ TRANG TR |                                             |                                         |                         | ĐẦU TƯỢNG)                       | Cập nhật điểm NK             |  |
| Nguy          | /ện vọng 1                                     | Thiết kế đồ họa (Đại trà)                                                                   |                                             |                                         |                         |                                  |                              |  |
| Mã h          | iõ sơ                                          | CLC - 0000028                                                                               |                                             |                                         |                         |                                  |                              |  |
| Thời          | gian đăng ký                                   | 15:42:31, ngày 21/02/2023                                                                   | 5:42:31, ngày 21/02/2023                    |                                         |                         |                                  |                              |  |
| Hình          | thức xét tuyển                                 | XÉT TUYỂN HỌC BẠ ĐỐI VỚI H                                                                  | ọc sinh các trường thpt                     | CÒN LẠI                                 |                         |                                  | Xem cm uet                   |  |
| Neuro         | lên vong 1                                     | Công nghệ kỹ thuật mội trường                                                               |                                             |                                         |                         |                                  |                              |  |

- Cách 2. Trong giao diện trang chủ (các bạn có thể bấm vào logo trường hoặc mục "Đăng ký xét tuyển" để quay về trang chủ và bấm "Đăng ký" vào diện mà các bạn đã đăng ký để xem lại thông tin.

- Khi đăng ký những diện xét tuyển khác, hệ thống sẽ tự động điền thông tin cơ bản của các bạn. Các bạn chỉ cần chọn nguyện vọng đăng ký cũng như tổ hợp môn mà các bạn muốn xét, sau đó bấm "Lưu", "In phiếu" là hoàn tất quá trình đăng ký một diện mới.

#### 4. Kiểm tra trạng thái duyệt hồ sơ và thông tin lệ phí xét tuyển

Nguyện vọng 1

Thiết kế đồ họa (Đại trà)

| TRƯỜNG ĐẠI HỌ<br>SƯ PHẠM Kỹ<br>HOMC University | C<br><b>THUẬT TP. HỒ CHÍ MINH</b><br>y of Technology and Education                                         | ĐĂNG KÝ XÉT TUYỂN                         | KẾT QUẢ XÉT TUYỂN 🗸                            | HỒ SƠ CỦA TÔI           | HƯỚNG DẪN 🗯 🗸                    | 🔚 mrlipgs 👻      |
|------------------------------------------------|----------------------------------------------------------------------------------------------------|-------------------------------------------|------------------------------------------------|-------------------------|----------------------------------|------------------|
| Hồ SƠ CỦA                                      | TÔI                                                                                                    |                                           |                                                |                         |                                  |                  |
| Trạng thái hồ sơ                               | Thông tin hồ sơ đang c                                                                                     | hờ duyệt                                  |                                                |                         |                                  |                  |
| Tổng lệ phí xét tuyển                          | 420.000đ                                                                                                   |                                           |                                                |                         |                                  |                  |
| Đã thu                                         | 0đ                                                                                                    |                                           |                                                |                         |                                  | Tải<br>Hướng dẫn |
| Còn thiếu                                      | 420.000đ                                                                                                   |                                           |                                                |                         |                                  | Nộp tiền         |
| Liên hệ                                        | Gọi Hotline <u>(028) 3722</u>                                                                              | <u>-5724</u> hoặc <u>Clíck vào đây để</u> | <u>gửi mail</u> <b>khi quá 7 ngày</b> mà lệ pl | hí chưa được cập nhật.  |                                  |                  |
| <u>Chú ý:</u> Trong thời hạn đ                 | lăng ký, các hồ sơ đã được duyệt                                                                           | thông tin vắn được thêm nguy              | ện vọng, và chỉ nộp khoản lệ phí c             | ho những nguyện vọng đu | rợc thêm, không phải nộp lại tất | cà.              |
| Mã hồ sơ                                       | DT - 0000029                                                                                               |                                           |                                                |                         |                                  |                  |
| Thời gian đăng ký                              | 15:47:50, ngày 21/02/2023                                                                                  |                                           |                                                | Xem chi tiết            |                                  |                  |
| Hình thức xét tuyển                            | XÉT TUYỂN BẰNG HỌC BẠ ĐỐI VỚI THÍ SINH ĐĂNG KÝ DỰ THI MÔN NĂNG KHIẾU (VẼ TRANG TRÍ MÀU NƯỚC, VẼ ĐẦU TƯỢNG) |                                           |                                                | Cập nhật điểm NK        |                                  |                  |

+ Tại mục "**Hồ sơ của tôi**", bạn có thể thấy các thông tin: Trạng thái hồ sơ, Tổng lệ phí xét tuyển đã thu, còn thiếu.

+ Chọn **"Tải hướng dẫn nộp tiền"** và tiến hành nộp tiền thông qua chuyển khoản với nội dung như trong phiếu yêu cầu để hoàn tất xét tuyển.

Lưu ý: Nhà Trường hoàn toàn thu lệ phí xét tuyển qua hình thức chuyển khoản. Không thu lệ phí trực tiếp tại trường.

+ Lệ phí có thể nộp nhiều lần, sao cho cộng dồn vừa đủ số tổng lệ phí hiển thị trên trang **"Hồ sơ của tôi"** của bạn. Bạn chủ động trừ bớt lệ phí đã nộp và chỉ nộp phần còn thiếu.

| Lệ phí xét tuyển    | 15.000đ / 01 Nguyện vọng                                               |  |  |
|---------------------|------------------------------------------------------------------------|--|--|
|                     | (VD: Xét tuyển 10 NV thì lệ phí là 150.000đ)                           |  |  |
| Đơn vị thụ hưởng    | Trường Đại học Sư phạm Kỹ thuật TP.HCM                                 |  |  |
| Ngân hàng           | TMCP Đầu tư và Phát triển Việt Nam (BIDV)                              |  |  |
| Chi nhánh           | Đông Sài Gòn                                                           |  |  |
| Số tài khoản        | 31410004123270                                                         |  |  |
| Nội dung            | [Số CMND/CCCD thí sinh] – [Họ tên thí sinh] – [Nộp LPXTNV]             |  |  |
| chuyển khoản        | (VD: 123456789 <cách> Nguyen Van An <cách> Nop LPXTNV)</cách></cách>   |  |  |
|                     | Nếu số lượng ký tự trong phần nội dung chuyển khoản bị giới hạn, bạn   |  |  |
|                     | điền tối đa có thể nhưng phải đảm bảo có số CMND/CCCD                  |  |  |
| Thời gian cập nhật  | r cập nhật Từ 3-7 ngày, không tính T7, CN, ngày lễ.                    |  |  |
| lệ phí lên hệ thống | Nếu quá 7 ngày chưa được cập nhật, bạn hãy liên hệ ngay để được hỗ trợ |  |  |
|                     | kip thời.                                                              |  |  |
|                     | ÐT: 0947799617                                                         |  |  |
|                     | Email: phong.khtc@hcmute.edu.vn                                        |  |  |
| Hoàn trả lệ phí     | Không hoàn trả khi hồ sơ được xác nhận                                 |  |  |
| Thời hạn nộp lệ phí | Trước khi kết thúc đợt đăng ký xét tuyển                               |  |  |

- Hồ sơ hợp lệ phải đáp ứng đủ:
- + Đăng ký xét tuyển trực tuyến thành công
- + Đóng đủ phí xét tuyển tương ứng tổng số nguyện vọng.

## 5. Công bố kết quả

- Dự kiến ngày 30/06/2024: Công bố kết quả học sinh đủ điều kiện vào học tại trường (sẽ chính thức khi học sinh được công nhận tốt nghiệp THPT) qua các kênh:

+ Facebook: Tuyển sinh ĐH SPKT TPHCM (facebook.com/SPKT.tuyensinh)

+ Website: tuyensinh.hcmute.edu.vn; tracuuxettuyen.hcmute.edu.vn

## III. LIÊN HỆ

Mọi thắc mắc, các bạn vui lòng liên hệ để được hỗ trợ:

- Cách 1: Truy cập Menu "Hướng dẫn" (góc trên phải) → "Câu hỏi thường gặp"
- Cách 2: Click Chatbot hỗ trợ (góc dưới phải)

| CỦA TÔI      | HƯỚNG DẪN ★ -      | 1 Đăng nhập                   |   |
|--------------|--------------------|-------------------------------|---|
|              | FILE HƯỚNG DẦN     |                               |   |
|              | CÂU HỎI THƯỜNG GẶP |                               |   |
|              |                    |                               |   |
| GIẢI 1/2/3 ( | CUỘC THI KHKT CẤP  | Hướng dẫn   Đăng ký           |   |
| GIẢI 1/2/3   | CUỘC THI KHKT CẤP  | Hướng dẫn   Đăng ký           |   |
| T GIẢI 4 CU  | ỘC THI KHKT CẤP    |                               |   |
|              | HOTLINE TƯ VẤN     | N TUYẾN SINH: (028) 3722 5724 | 2 |

Chúc các bạn đăng ký xét tuyển thành công và có kết quả thật tốt. Rất mong gặp các bạn tại Trường Đại học Sư phạm Kỹ thuật TP. HCM. Trân trọng!

## IV. HƯỚNG DẪN ĐỐI VỚI CÁC NGÀNH CÓ MÔN THI NĂNG KHIẾU

#### Thí sinh lưu ý đọc kỹ và thực hiện theo đúng hướng dẫn;

Nhà trường xét điểm trung bình học bạ THPT của 5 học kỳ theo tổ hợp từng môn và dùng kết quả thi tốt nghiệp THPT để xét các môn thi: Toán, Anh, Văn và môn Vẽ Trang trí màu nước/ Đầu tượng do trường tổ chức thi hoặc trường khác: Đại học Kiến trúc TP. Hồ Chí Minh; Đại học Mỹ thuật TP. Hồ Chí Minh.

\_\_\_\_\_

## HƯỚNG DẪN LÀM HỒ SƠ DỰ THI MÔN VẼ TRANG TRÍ MÀU NƯỚC/ĐẦU TƯỢNG

(Ngày thi 10 - 11/6/2024 tại trường ĐH Sư phạm Kỹ thuật TP. HCM - Số 1 Võ Văn Ngân, Linh Chiểu TP. Thủ Đức, TP Hồ Chí Minh)

#### 1. THỜI GIAN ĐĂNG KÝ DỰ THI: Từ ngày 01/3/2024 đến 17h00 – 27/5/2024 2. CÁCH THỨC:

1: Thực hiện đăng ký khai báo thông tin trên trang web: <u>https://xettuyen.hcmute.edu.vn</u>

2: Thí sinh vào website trên, sau đó thực hiện việc khai báo đầy đủ các thông tin theo hướng dẫn **Lưu ý:** Thí sinh dùng số CMND/CCCD của mình để khai báo, tuyệt đồi **không dùng CMND/CCCD** của người khác khai báo; Dùng email để đăng ký cần phải chính xác. Sau khi hoàn tất việc nhập thông tin, kiểm tra lại thật kỹ sau đó bấm **Lưu** thông tin.

#### Cách thức nộp hồ sơ đăng ký dự thi:

- Nhận hồ sơ đăng ký dự thi online hoàn toàn. Thí sinh thao tác tải ảnh chụp Chứng minh nhân dân/Thẻ căn cước công dân: Ảnh (4 x 6) kiểu chứng minh nhân dân lên trang xét tuyển của trường, không phải in ra và không phải nộp hồ sơ dự thi qua bưu điện về trường.

- Thí sinh lưu ý, hồ sơ đăng ký dự thi của thí sinh chỉ hoàn tất khi đã điền đầy đủ thông tin và đóng lệ phí thi đúng theo quy định.

## 3. PHÍ DỰ THI:

Lệ phí dự thi: **300.000 đồng/Môn thi & 15.000 đồng/Nguyện vọng**. Nộp qua tài khoản ngân hàng của Nhà trường theo thông tin sau:

+ Tên đơn vị thụ hưởng: Trường Đại học Sư phạm Kỹ thuật TP. Hồ Chí Minh;

+ Số tài khoản: 3141 0004 123 270

+ Ngân hàng TMCP Đầu tư và phát triển Việt Nam chi nhánh Đông Sài Gòn, TP. Hồ Chí Minh;
+ Nội dung chuyển khoản (theo cú pháp): [Số CMND/CCCD của thí sinh] [Họ tên và của thí sinh]
[Nộp lệ phí dự thi Vẽ Trang trí màu nước/ Đầu tượng]

(Ví dụ: 212895113 NGUYỄN VĂN A Nôp lệ phí thi Vẽ Trang trí màu nước/ Đầu tượng) Hồ sơ dự thi được duyệt khi nhà trường nhận đủ tiền lệ phí thi; không hoàn trả sau khi thí sinh đã nộp lệ phí thi tuyển và được xác nhận.

## 4. THỜI GIAN VÀ ĐỊA ĐIỂM DỰ THI

Thí sinh xem phòng thi, số báo danh dự thi từ ngày 04/6/2024 trên web: <u>xettuyen.hcmute.edu.vn</u> Ngày **10/6/2024 lúc 8 giờ 00**: Thí sinh tập trung tại trường làm các thủ tục thi: Nghe phổ biến Quy chế thi, nhận Giấy báo dự thi...

- Chiều ngày 10/6/2024: thi Vẽ trang trí màu nước
- Sáng ngày 11/6/2024: thi Vẽ đầu tượng.

#### 5. THÔNG TIN LIÊN HỆ

#### CÁC THẮC MẮC VỀ THI NĂNG KHIẾU, vui lòng liên hệ để được hỗ trợ (có Zalo và Viber)

Thầy Khanh: 0919.850.721 | Email: huukhanhch@hcmute.edu.vn Thầy Thưởng: 0902.043.979 | Email: thuongtt@hcmute.edu.vn Cô Sương: 0933.951.041 | Email: suongptt@hcmute.edu.vn

Tư vấn và báo lỗi về lệ phí xét tuyển: Cô Lên: 0947799617 Email: phong.khtc@hcmute.edu.vn

CÁC THẮC MẮC CHUNG, các bạn vui lòng truy cập liên hệ để xem danh sách ban tư vấn được cập nhật mới nhất.

- Cách 1: Truy cập Menu "Hướng dẫn" (góc trên phải) → "Câu hỏi thường gặp"
- Cách 2: Click Chatbot hỗ trợ (góc dưới phải)

| CỦA TÔI<br>HƯỚNG DẢN ★ -<br>FILE HƯỚNG DẢN<br>VIDEO HƯỚNG DẢN<br>CÂU HỎI THƯỜNG GẶP | 1 Đăng nhập                     | Truy cập (1) hoặc (2)<br>để xem toàn bộ<br>danh sách ban tư vấn |
|-------------------------------------------------------------------------------------|---------------------------------|-----------------------------------------------------------------|
| SIẢI 1/2/3 CUỘC THI KHKT CẤP                                                        | Hướng dần   Đăng ký             |                                                                 |
| GIẢI 1/2/3 CUỘC THI KHKT CẤP<br>T GIẢI 4 CUỘC THI KHKT CẤP                          | Hướng dân   Đăng ký             |                                                                 |
| HOTLINE TU                                                                          | VẤN TUYỂN SINH: (028) 3722 5724 | 2                                                               |

- 1. Thầy Nguyễn Hữu Tùng Chuyên viên phụ trách tuyển sinh: 0946 939 128
- 2. Thầy Lê Thanh Hữu Chuyên viên tư vấn tuyển sinh: 0908 204 600
- 3. Cô Trần Thị Hoa Chuyên viên tư vấn tuyển sinh: 0389 695 970
- 4. Thầy Vũ Văn Việt Chuyên viên tư vấn tuyển sinh: 093 685 6725
- 5. Cô Phạm Thị Thúy Hạnh Chuyên viên tư vấn tuyển sinh: 090 851 2713
- 6. Cô Phan Vũ Thanh Thảo Chuyên viên tư vấn tuyển sinh: 093 812 7996
- 7. Cô Phạm Thị Thu Sương Phó Trưởng phòng Đào tạo: 0933 95 1041
- 8. Thầy Quách Thanh Hải Trưởng phòng Đào tạo: 0903 688 130
- 9. Thầy Đặng Hữu Khanh Phó Trưởng phòng Tuyển sinh và CTSV: 0919 850 721
- 10. Thầy Lê Quang Bình Phó Trưởng phòng Tuyển sinh và CTSV: 0938 775 001
- 11. Thầy Trần Thanh Thưởng Trưởng phòng Tuyển sinh và CTSV: 0902 043 979